【別冊】 Microsoft Edge Internet Explorer(IE)モード設定手順(Windows11)

# 第 1.1 版

# 2025年2月3日

東日本電信電話株式会社 西日本電信電話株式会社

# <u> 改版履歴</u>

| 版   |    | 変更箇所     | 変更内容            | 変更年月日     | 備考 |
|-----|----|----------|-----------------|-----------|----|
| 1.0 | -  | -        | 初版制定            | 2024/6/20 |    |
| 1.1 | P2 | 2.1 適応条件 | Windows11 対応の記載 | 2025/2/3  |    |
|     |    |          |                 |           |    |
|     |    |          |                 |           |    |

# 目次

| 1. はじめに                                      |   |
|----------------------------------------------|---|
| 1.1 はじめに                                     |   |
| 1.2. 本手順書の構成について                             |   |
| 2. 前提条件                                      |   |
| 2.1. 滴応条件                                    |   |
| 2.2. 事前設定                                    | 2 |
| 3. Microsoft Edge Internet Explorer(IE)モード設定 | 5 |
| 3.1. IE モード共通設定                              |   |
| 3.2. IE モード(マニュアル起動) 実施方法                    |   |
| 3.3. IE モード(オート起動) 設定方法                      |   |
| 4. その他                                       |   |
| 4.1. 補足 : IE モード使用可能状態の確認方法                  |   |
| 4.2. 補足 : IE モード起動中の確認方法                     |   |

# 1. はじめに

#### 1.1 はじめに

本設定手順書は、以下の申込受付等に係るシステム(※1)を使用する上で、当社で実施した Microsoft Edge Internet Explorer(IE)モード設定例を記載しています。以降、Internet Explorer(IE)モードは、IE モードと記載しています。

貴社で利用されている端末の環境によっては、本手順書記載例通りに設定できない場合がありますので、ご注意 ください。IE モードの設定手順につきましては、マイクロソフト社のホームページも併せてご確認の上で実施をお願 いいたします。

(X1)

・光ファイバ開通申込受付システム
・DSL 開通申込受付システム
・コロケーション業務支援システム
・加入者系光ファイバ概算納期情報開示システム
・線路情報開示システム

#### 1.2. 本手順書の構成について

本手順は下記の構成となっております。

- 前提条件
- Microsoft Edge Internet Explorer(IE)モード設定
  - ▶ IE モード共通設定
  - ➢ IE モード(マニュアル起動)
  - ➢ IE モード(オート起動)
- その他
  - ▶ 補足:IE モード使用可能状態の確認方法
  - ▶ 補足:IE モード起動中の確認方法

# 2. 前提条件

#### 2.1. 適応条件

本手順は下記の OS およびブラウザーのバージョンで作成しております。 OS :Windows 11 Pro(ver.22H2) ブラウザー :Microsoft Edge(ver.114)

#### 注意:

<u>適応条件と異なるバージョンでは、本手順に掲載している手順・図が異なる場合があります。</u>

#### 2.2. 事前設定

 インターネットオプションの設定を行ってください Microsoft Edge IE モードでは、インターネットオプションの設定内容が適応されます。
 各システムで提供されている、インターネットオプションの設定手順を参照し設定を行ってください。

#### 注意:

<u>インターネットオプションの設定を行っていない場合、Microsoft Edge IE モードでシステムを</u> <u>表示すると画面が崩れます。</u>

②Microsoft Edge 設定画面で IE モードが使用できることを確認ください
 手順 1. ■①[Microsoft Edge]起動⇒②[・・・]⇒③[⑨ 設定]

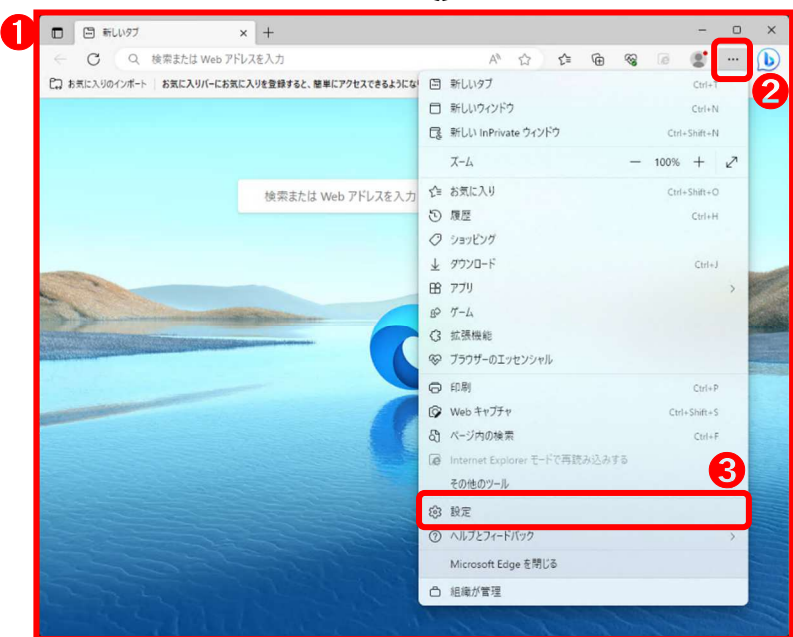

手順 2. ■④[三設定]⇒⑤[既定のブラウザー]

|              | (ŝ)              | 設定             |         |       |        | ×     | +    | -      |        |     |                 |         |               |        |         |       |      |      |      |     |           |      | -   | 0 |  |
|--------------|------------------|----------------|---------|-------|--------|-------|------|--------|--------|-----|-----------------|---------|---------------|--------|---------|-------|------|------|------|-----|-----------|------|-----|---|--|
| $\leftarrow$ | С                | 0              | Edge    | e e   | ge://s | ettin | gs/p | rofile | s      |     |                 |         |               |        |         |       | ☆    | 5    | _≡   | Ē   | ~         | .e   |     |   |  |
|              |                  |                |         |       |        |       |      |        |        |     | Ő i             | 組織による   | 3 <u>ブラウザ</u> | ーは管理   | 里されて    | います   |      |      |      |     |           |      |     |   |  |
| = 1          | 公司               | 2              |         |       |        |       |      |        |        |     |                 |         |               |        |         |       |      | G    | 20   | 定のが | 合壶        |      |     |   |  |
|              |                  |                |         |       |        |       |      |        |        |     |                 |         |               |        |         |       |      |      | . ~  |     |           |      |     |   |  |
| í            | 8                | プロファイ          | (JL     |       |        |       |      |        |        |     |                 |         |               |        |         |       |      |      |      |     |           |      |     |   |  |
|              | Ô                | プライバ           | シー、検    | 索、サ   | ービス    |       |      |        |        |     |                 |         |               |        |         |       |      |      |      | +   | フロファ      | イルの追 | 制力口 |   |  |
|              | 0                | 外觀             |         |       |        |       |      |        |        |     |                 |         |               |        | ~       | _     | -    | 37   |      | -   |           |      |     |   |  |
|              |                  | サイドバ・          |         |       |        |       |      |        |        |     |                 |         |               |        | L       | C     | 100  |      | o    |     |           |      |     |   |  |
|              | -                | [スタート<br>規] タブ | ]、[ホー/  | ふお    | よび [第  | f     |      |        |        |     |                 |         |               | <      |         |       |      |      | Č    |     |           |      |     |   |  |
| _            | ¢                | 共有、□           | ピーして    | 貼り付   | tt     |       |      |        | = 11 1 | 177 | +               | 3.11 11 |               | -      | E++ 15+ | * - 7 | *++  |      |      | 7=1 | 1021      |      |     |   |  |
| 6            | r,               | Cookie         | とサイト    | のアク   | セス許    | 미     |      | .0)    | 771    | 176 | のスル             | . ヘリ、/  | (X)-r         | , AQUE | E1428   | 衣小じ   | 5290 | MICR | οsοπ | 771 | <u>N9</u> |      |     |   |  |
|              | 6                | 既定のフ           | ブラウザー   | 2     |        |       |      |        |        |     |                 |         |               |        |         |       |      |      |      |     |           |      |     |   |  |
|              | $\underline{+}$  | ダウンロ・          | -ド      |       |        |       |      |        |        | ~   | <del>.</del> #- | へっへっし   | でデータを         | 同期     |         |       |      |      |      |     |           |      |     |   |  |
|              | 8                | ファミリー          | セーフテ    | 1     |        |       |      |        |        |     |                 |         |               |        |         |       |      |      |      |     |           |      |     |   |  |
|              | A <sup>2</sup> 1 | 言語             |         |       |        |       |      |        |        |     |                 |         |               |        |         |       |      |      |      |     |           |      |     |   |  |
|              | 0                | ブリンター          | - 1     |       |        |       |      |        |        |     |                 |         |               |        |         |       |      |      |      |     |           |      |     |   |  |
|              |                  | システム           | とパフォー   | マンス   | ( )    |       |      |        |        |     |                 |         |               |        |         |       |      |      |      |     |           |      |     |   |  |
|              | C                | 設定の            | レット     |       |        |       |      |        |        |     |                 |         |               |        |         |       |      |      |      |     |           |      | >   |   |  |
|              |                  | スマートス          | オンとそ    | の他(   | Dデバ1   | ス     |      |        |        |     |                 |         |               |        |         |       |      |      |      |     |           |      | >   |   |  |
|              | Ŷ                | アクセシ           | ビリティ    |       |        |       |      |        |        |     |                 |         |               |        |         |       |      |      |      |     |           |      | _   |   |  |
|              | 8                | Micros         | oft Edg | e (50 | いて     |       |      |        |        |     |                 |         |               |        |         |       |      |      |      |     |           |      | >   |   |  |
|              |                  |                |         |       |        |       |      |        |        |     |                 |         |               |        |         |       |      |      |      |     |           |      | >   |   |  |

手順 3. ■⑥「Internet Explorer モード (IE モード) でサイトの再読み込みを許可」を[許可]にする ⇒⑦[再起動]をクリック

|   | 段3 股定                                                                                 |                                                                                    |                                                           | ^ I                                    | T                          |                                            |                                                  |                                                      |                           |                           |                      |                |      |                                              |                                                                     |                                        | - | U |   |
|---|---------------------------------------------------------------------------------------|------------------------------------------------------------------------------------|-----------------------------------------------------------|----------------------------------------|----------------------------|--------------------------------------------|--------------------------------------------------|------------------------------------------------------|---------------------------|---------------------------|----------------------|----------------|------|----------------------------------------------|---------------------------------------------------------------------|----------------------------------------|---|---|---|
| ~ | C                                                                                     | Edge                                                                               | edge://s                                                  | ettings                                | /de                        | faultBro                                   | owser                                            |                                                      |                           |                           |                      | ☆              |      | £≡                                           | Ē                                                                   | ~~~~~~~~~~~~~~~~~~~~~~~~~~~~~~~~~~~~~~ |   |   | L |
|   |                                                                                       |                                                                                    |                                                           |                                        |                            |                                            | ĉ                                                | り組織による                                               | ブラウザーは管理                  | <u>■されています</u>            |                      |                |      |                                              |                                                                     |                                        |   |   |   |
| = | 設定                                                                                    |                                                                                    |                                                           |                                        |                            |                                            |                                                  |                                                      |                           |                           |                      | Q              | 段5   | Eの検                                          | 索                                                                   |                                        |   |   |   |
|   | 既定のブラ                                                                                 | ラ <mark>ウザ</mark> ー                                                                |                                                           |                                        |                            |                                            |                                                  |                                                      |                           |                           |                      |                |      |                                              |                                                                     |                                        |   |   |   |
|   | Manage                                                                                | F.J                                                                                | ウップラウ                                                     | 10                                     |                            |                                            |                                                  |                                                      |                           |                           |                      |                |      |                                              |                                                                     |                                        |   |   |   |
|   | wicrosoft                                                                             | Edge 14.44                                                                         | 20777                                                     | 9-09                                   |                            |                                            |                                                  |                                                      |                           |                           |                      |                |      |                                              |                                                                     | AE 7 @                                 |   |   |   |
|   | Internet E                                                                            | Explore                                                                            | r の互<br>ド (IE モ-                                          | ッーです<br>換性                             | r<br>'Th                   | の再読る                                       | み込みを計                                            | 午可 ⑦                                                 |                           |                           |                      |                |      |                                              | ))E (CaX                                                            | ~                                      | 6 | • |   |
|   | Internet<br>Internet E:<br>Microsoft Ec<br>この設知                                       | Explore<br>Explore<br>cxplorer モー<br>dge でブラウズ<br>定の変更をす                           | r の互<br>・ド (IE モー<br>するときに、<br>有効にする                      | <b>換性</b><br>・ド)でサ<br><sup>互換性を</sup>  | ·イト<br>確保<br>(ラウ)          | <b>の再読</b> 。<br>ミするため<br>ザーを再              | <b>み込みを</b> 計<br>に Internet<br>起動してく             | キ可 ⑦<br>t Explorer が<br>ください                         | 必要な場合は、                   | Internet Expl             | orer <del>E</del> -1 | ドで再度           | 読み込む | 522E                                         | 正<br>(注<br>(二<br>(二<br>(二<br>(二<br>(二<br>(二<br>(二<br>(二<br>(二<br>(二 | とう。<br>ます。<br>現起動                      |   | ) |   |
|   | Internet E<br>Microsoft E<br>ZOBS                                                     | Explore<br>Explore<br>cxplorer モー<br>dge でブラウズ<br>定の変更をす                           | r の互<br>ド (IE モー<br>するときに、<br>有効にする                       | ゆーです<br>換性<br>-ド)でサ<br>互換性を<br>-には、ブ   | 「<br>「<br>「<br>「<br>う<br>ウ | <b>の再読</b> 。<br>ミするため<br>ザーを再              | <b>み込みを</b> 計<br>に Internet<br>記動してく             | キ可 ⑦<br>t Explorer が<br>ください                         | 必要な場合は、                   | Internet Expl             | orer <del>E</del> -1 | 「で再度」          | 読み込む | JU<br>L                                      | (許可)<br>(許可)<br>選択でき<br>(う) 育                                       | ます。<br>追加                              |   |   |   |
|   | Internet E<br>Microsoft E<br>これらのページ                                                  | Explore<br>Explore モー<br>dge でブラウズ<br>定の変更をす<br>ixplorer モー<br>7は、ページ追加            | r の互<br>ド (IE モー<br>するときに、<br>自効にする<br>- ド ページ<br>0日から 30 | 使性<br>・ド)でサ<br>互換性を<br>・には、ブ<br>日間 Int | ・<br>イト<br>で確保<br>でうつ      | の <b>再読</b> 。<br>きするため<br>ザーを再<br>t Explor | <b>み込みを</b> 割<br>に Internet<br>起動してく<br>er モードで開 | 午可 ⑦<br>Explorer が<br>ください<br>暇きます. Inter            | 必要な場合は、<br>met Explorer : | Internet Expl<br>Eードの一覧にっ | orer モート<br>島加されて    | ドで再度)<br>「いるペー | 読み込ま | おりことを                                        | (許可)<br>選択でき<br>う 平<br>が、                                           | とする<br>ます。<br>野起動<br>追加                |   |   |   |
|   | wicrosoft<br>Internet E<br>Microsoft E<br>20โมวี<br>Internet E<br>20โมวี<br>12560X-52 | Explore<br>Explore モー<br>dge でブラウズ<br>定の変更をす<br>ixplorer モー<br>れ、ページ追加<br>いト オブション | r の互<br>ド (IE モー<br>するときに、<br>有効にする<br>・ド ページ<br>ロ日から 30  | <b>換性</b><br>・ド)でサ<br>互換性を<br>には、ブ     | ・イト<br>を確保<br>でラウ          | <b>の再読</b> 。<br>きするため<br>ザーを再<br>t Explor  | <b>み込みを</b> 計<br>に Internet<br>起動してく<br>er モードで開 | キ <b>可 ⑦</b><br>t Explorer が・<br>ください<br>暇きます。 Inter | 必要な場合は、<br>met Explorer : | Internet Expl<br>Eードの一覧にっ | orer モート<br>自加されて    | ドで再度)<br>「いるべー | 読み込む | おり おう ひんしん ひんしん ひんしん ひんしん ひんしん ひんしん ひんしん ひんし | (許可)<br>選択でき<br>() 子<br>()<br>が、                                    | をする<br>ます。<br>追加<br>[2]                |   |   |   |

注意:

<u>貴社でご利用されている端末の環境によっては、</u> 「Internet Explorer モード(IE モード)でサイトの再読み込みを許可」の設定が、

「許可しない」から「許可」に変更できない場合があります。

その場合は、貴社の端末管理者へ問い合わせをお願いします。

| <ul> <li>■ 設定</li> <li>Q 設定の検索</li> <li>         既定のブラウザー         <ul> <li>Microsoft Edge は既定のブラウザーです</li> <li></li></ul></li></ul>                                                                                                    | 白組織                                                                                                    | によるブラウザーは管理されています                                       |              |                                                                                                    |               |                     |   |  |
|----------------------------------------------------------------------------------------------------|----------------------------------------------------------------------------------------------------|---------------------------------------------------------|--------------|----------------------------------------------------------------------------------------------------|---------------|---------------------|---|--|
| 既定のブラウザー<br>Microsoft Edge は既定のブラウザーです                                                                                                    | ≡ 設定                                                                                                    |                                                         |              | Q 設5                                                                                                    | 定の検索          |                     |   |  |
| Microsoft Edge は既定のブラウザーです               尻定に設定する           Internet Explorer の互換性          Internet Explorer モード (IE モード) でサイトの再読み込みを許可 ⑦         Microsoft Edge でブラウズするときに、互換性を確保するために Internet Explorer が必要な場合は、Internet Explorer モードで再度読み込むことを進伏できます。         インターネット オブション・          パソターネット オブションシ         パソターネット オブションシ         パンターネット オブションシ | 既定のブラウザー                                                                                                    |                                                         |              |                                                                                                    |               |                     |   |  |
| Internet Explorer の互換性 Internet Explorer モード (IE モード) でサイトの再読み込みを許可 ⑦ Microsoft Edge でブラウズするときに、互換性を確保するために Internet Explorer が必要な場合は、Internet Explorer モードで再成読み込じことを強いてきます。 インターネット オブション (ハックーネット オブション) (ハックーネット オブション) (ハックーネット オブション)                                                                                                    | Microsoft Edge は既定のブラウザーです                                                                                                    |                                                         |              |                                                                                                    | 既定に           | 設定する                |   |  |
| Internet Explorer モード (IE モード) でサイトの再読み込みを許可 ⑦         ①         許可しない         >           Microsoft Edge でブラウズするときに、互換性を確保するために Internet Explorer が必要な場合は、Internet Explorer モードで再度読み込むことを違いできます。         インターネット オプション         ⑦           インターネット オプション         ⑦           (パンターネット オプション) をクリックする前に、IE モードを許可してください。         ⑦                    |                                                                                                    |                                                         |              |                                                                                                    |               |                     |   |  |
| Microsoft Edge でブラウズするときに、互換性を確保するために Internet Explorer が必要な場合は、Internet Explorer モードで再変良み込むことを選択できます。<br>インターネット オプション<br>(インターネット オプション) をクリックする前に、IF モードを許可してください。                                                                                                    | Internet Explorer の互換性                                                                                                    |                                                         |              |                                                                                                    |               |                     |   |  |
| インターネット オブション     [2]       [インターネット オブション] をグリックする前に、IE モードを許可してください。                                                                                                    | Internet Explorer の互換性<br>Internet Explorer モード (IE モード) でサイトの再読み込みを許可                                                                                                    | 0                                                       |              | ð                                                                                                    | 許可し           | tu ∽                | ר |  |
| インターネット オプション]をクリックする前に、IE モートを許可してくたさい。                                                                                                    | Internet Explorer の互換性<br>Internet Explorer モード (IE モード) でサイトの再読み込みを許可<br>Microsoft Edge でブラウズするときに、互換性を確保するために Internet Exp                                                                               | ・⑦<br>Diorer が必要な場合は、Internet E                         | Explorer 푼-  | 「で再度読み込い                                                                                                    | 許可し<br>522を選択 | ない ∽<br>できます。       | כ |  |
|                                                                                                    | Internet Explorer の互換性<br>Internet Explorer モード (IE モード) でサイトの再読み込みを許可<br>Microsoft Edge でブラウズするときに、互換性を確保するために Internet Exp<br>インターネット オプション                                                              | <ul> <li>⑦</li> <li>Jorer が必要な場合は、Internet E</li> </ul> | Explorer E-  | 「で再度読み込ん                                                                                                    | 許可し<br>522を選択 | ರು ∨<br>रहहर.       |   |  |
|                                                                                                    | Internet Explorer の互換性<br>Internet Explorer モード (E モード) でサイトの再読み込みを許可<br>Microsoft Edge でブラウズするときに、互換性を確保するために Internet Exp<br>インターネット オプション<br>[インターネット オプション] をクリックする前に、IE モードを許可してください。                 | ・<br>⑦<br>alorer が必要な場合は、Internet E                     | Explorer Ŧ-  | 「「一日日日日日日日日日日日日日日日日日日日日日日日日日日日日日日日日日日日                                                                                                    | 許可し<br>522を選択 | ない 〜<br>できます。<br>[  |   |  |
|                                                                                                    | Internet Explorer の互換性<br>Internet Explorer モード (IE モード) でサイトの再読み込みを許可<br>Microsoft Edge でブラウスするときに、互換性を確保するために Internet Exp<br>インターネット オプション<br>インターネット オプション<br>インターネット オプション たフリックする前に、IE モードを許可してください。 | ・<br>③<br>alorer が必要な場合は、Internet E                     | Explorer モ−1 | ドで再度説が込い                                                                                                    | 許可し           | ない ><br>(できます。<br>[ | 2 |  |
|                                                                                                    | Internet Explorer の互換性<br>Internet Explorer モード (IE モード) でサイトの再読み込みを許可<br>Microsoft Edge でブラウズするときに、互換性を確保するために Internet Exp<br>インターネット オプション<br>[インターネット オプション] モクリックする前に、IE モードを許可してください。                | : ⑦<br>alorer が必要な場合は、Internet E                        | Explorer ₹−1 | 「「一日」で、「日本」で、「「日本」で、「日本」で、「日本」」で、「日本」」で、「日本」、「日本」、「日本」、「日本」、「日本」、「日本」、「日本」、「日本」 | 許可し           | ない ≫<br>((eます.<br>[ | 3 |  |

(参考):端末管理者の方へ

本状態で IE モードを使用可能とする一例として、 「3.3. IE モード(オート起動) 設定方法」の「手順 2」における「入力コマンド(2)」を 端末上で実行する方法がございます。 貴社の端末環境や社内ルール等から実施可否をご判断いただきますようお願いします。

## 3. Microsoft Edge Internet Explorer(IE)モード設定

共通設定は必ず実施してください。

その後の IE モード設定方法は、「毎回IEモード設定を行う方法(マニュアル起動)」と「初回のみ IE モード設定を行う方法(オート起動)」の 2 種類を記載します。

なお、IE モードの設定方法については、貴社の端末環境により設定できないこともあります。記載以外の IE モード 設定方法もありますので、貴社の端末環境にあわせた設定を行ってください。

#### ■共通設定

申込受付等に係るシステム(※1)を使用する上で、Microsoft Edge への事前設定になります。(必須)

#### ■IE モード(マニュアル起動)

上記システムでログイン画面表示後、毎回、IEモード設定を行う方法です。

#### ■IE モード(オート起動)

IE モード設定を1回することで、上記システムでログイン画面表示後の設定が不要となる方法です。 設定には、レジストリ変更の手順が含まれますので十分注意して行ってください。

#### 3.1. IE モード共通設定

申込受付等に係るシステムを使用する上で、Microsoft Edge への事前設定になります。(必須)

#### ① ポップアップとリダイレクト設定

手順 1. ■①[Microsoft Edge]起動⇒②[・・・]を選択⇒③[⑩ 設定]をクリック

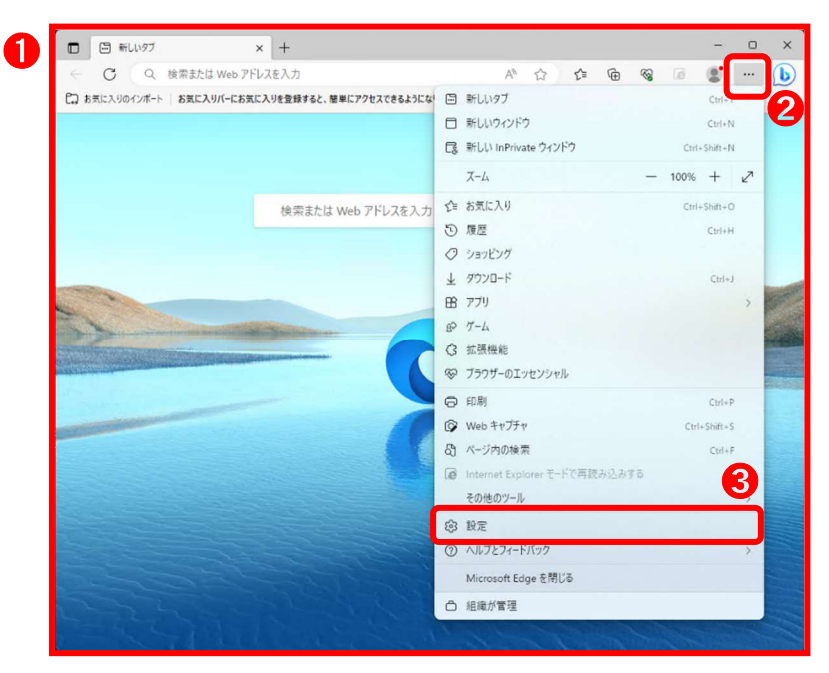

手順 2. ■④[=設定]⇒⑤[Cookie とサイトのアクセス許可]をクリック

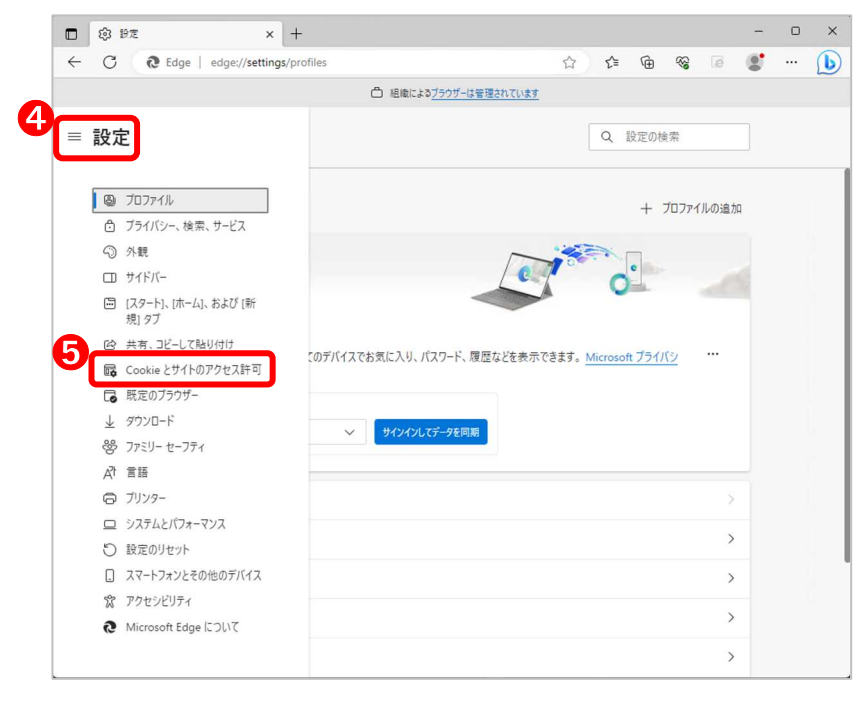

#### 手順 3. ■⑥[ポップアップとリダイレクト]を選択

|                               | △ 組織によるブラウザーは管理されています                             |   |
|-------------------------------|---------------------------------------------------|---|
| 定                             | Q、 設定の検索                                          |   |
|                               |                                                   |   |
| 存                             | れた Cookie とデータ                                    |   |
| 11-21                         | ッション間の継続的なブラウジングを容易にするために、デバイスに Cookie とデータを保存する  |   |
| Cool                          | a とせんし ギーロル 英語を削除                                 | > |
| 000                           | こう シュレンシン 見場に的体                                   |   |
|                               |                                                   |   |
| 11                            | リアクセス許可                                           |   |
| すべて                           | D#1F                                              | > |
| 同党し                           | たサイトのアクセス許可を表示する                                  |   |
| 县沂                            | nアクティ <i>V</i> ティ                                 |   |
| サイト                           | ック・レントレート<br>リアクセス許可に対して行われた最新の変更                 |   |
|                               |                                                   |   |
| 最近                            | カアウティビティはありません。サイトのアクセス許可に対する最近の変更がここに表示されます      |   |
|                               |                                                   |   |
| すべて                           | <b>のアクセス許可</b><br>0サイトに適用されるアクセス許可                |   |
|                               | 1874                                              |   |
| 0                             | <b>場所</b><br>常に確認する                               | > |
| 6                             | n 15                                              | > |
|                               | 第12世紀97日                                          |   |
| Q                             | 712                                               | > |
|                               | 常に確認する                                            |   |
| (•.)                          | モーション センサーまたは光センサー                                | > |
|                               | サイトでのモーションセンサーと光センサーの使用を許可する                      |   |
| Q                             | 通知                                                | > |
|                               | 常に確認する                                            |   |
| ß                             | JavaScript                                        | > |
|                               | 許可演み                                              |   |
|                               | イメージ                                              | > |
|                               | すべて表示                                             |   |
| Ø                             | ポップアップとリダイレクト                                     | > |
|                               | プロック済み                                            |   |
| ۵                             | 押し付けがましい広告                                        | > |
|                               | מאוילדטר.<br>האוילדטר                             |   |
| $(\mathbf{\hat{\mathbf{x}}})$ | パックグラウンド同期<br>思近何にたサイトでデータの送号信の中でを許可する            | > |
|                               | REVENUENCE ET N.C EXPOSE WATE 1 GET 12 W          |   |
| $\overline{\uparrow}$         | 自動ダウンロード<br>サイトが対応的のファイルを自動的CLダウンロードしょうとしたときに確認する | > |
|                               | Manute                                            |   |
|                               |                                                   |   |

手順 4. ■⑦[許可]欄の⑧[追加]を選択

|     |                   | △ 組織による           | ラブラウザーは管理されてい | <u>87</u> |     |      |    |   |  |
|-----|-------------------|-------------------|---------------|-----------|-----|------|----|---|--|
| = į | 設定                |                   |               |           | Q 設 | 定の検索 |    |   |  |
| ← ! | サイトのアクセス許可 / ポップフ | <b>ッ</b> プとリダイレクト |               |           |     |      |    |   |  |
|     | ブロック (推奨)         |                   |               |           |     |      |    |   |  |
|     | ブロック              |                   |               |           |     |      | 追加 |   |  |
|     | 追加されたサイトはありません    |                   |               |           |     |      |    |   |  |
| ſ   | 許可                |                   |               |           | (   | 8 (  | 追加 | Π |  |
|     | 追加されたサイトはありません    |                   |               |           |     |      |    | J |  |

手順 5. ■⑨[サイトの追加]欄に IE モードで表示させるシステムに応じた設定値を入力⇒⑩[追加]をクリック

| システム名           | 東日本設定値                                     | 西日本設定値                                |
|-----------------|--------------------------------------------|---------------------------------------|
| 光ファイバ開通申込受付システム |                                            | https://dfwebv2.ipd.ntt-w.net/        |
| DSL 開通申込受付システム  | https://net.ntt-east.co.jp/                | https://dslwebv2.ipd.ntt-w.net/       |
| コロケーション業務支援システム |                                            | https://colwebv2.ipd.ntt-w.net/       |
| 加入者系光ファイバ概算納期情報 | https://hikari-noukiv2.ipd.ntt-east.co.jp/ | https://hikari-noukiv2.ipd.ntt-w.net/ |
| 開示システム          | https://www.ntt-east.co.jp/                | https://www.ntt-west.co.jp/           |
| 線改善品間テシュテム      | https://lios-web.ipd.ntt-east.co.jp/       | https://lios-web.ipd.ntt-w.net/       |
|                 | https://www.ntt-east.co.jp/                | https://www.ntt-west.co.jp/           |

# 入力内容 (利用するシステム分を登録してください)

|                | (); HE           | × +                  |           |       |   |                                         |      | -  | ٥ | × |
|----------------|------------------|----------------------|-----------|-------|---|-----------------------------------------|------|----|---|---|
| $\leftarrow$   | C & Edge   edge  | ://settings/content/ | Q 🗘       | £'≡   | Ē | ~~~~~~~~~~~~~~~~~~~~~~~~~~~~~~~~~~~~~~~ | 1¢   |    |   |   |
|                |                  | ○ 組織による              | ブラウザーは管理さ | れています |   |                                         |      |    |   |   |
| = 1            | 设定               |                      |           |       |   | Q 設                                     | 定の検索 |    |   |   |
| <del>(</del> ) | ナイトのアクセス許可 / ポップ | アップとリダイレクト           |           |       |   |                                         |      |    |   |   |
|                | ブロック (推奨)        | サイトの追加               |           |       | × | 1                                       |      |    |   |   |
|                | ブロック             | 9                    |           |       |   |                                         |      | 追加 |   |   |
|                | 追加されたサイトはありません   | [*.]example.com      |           | _     |   |                                         |      |    |   |   |
|                | 許可               | 追加                   |           | キャンセル |   |                                         |      | 遙加 |   |   |
|                | 追加されたサイトはありません   |                      |           |       |   |                                         |      |    |   |   |
|                |                  |                      |           |       |   |                                         |      |    |   |   |
|                |                  |                      |           |       |   |                                         |      |    |   |   |
|                |                  |                      |           |       |   |                                         |      |    |   |   |

|              | (i)    | 定          | ×                 | +           |                |         |           |   |     |      | -  | ×     |
|--------------|--------|------------|-------------------|-------------|----------------|---------|-----------|---|-----|------|----|-------|
| $\leftarrow$ | C      | R Edge     | e   edge://settin | gs/content/ | Q              |         | ≨≣        | Ē | ~~  | æ    |    | <br>b |
|              |        |            |                   | ○ 組織によ      | る <u>ブラウザー</u> | は管理されてい | <u>**</u> |   |     |      |    |       |
| =            | 設定     |            |                   |             |                |         |           |   | Q 設 | 定の検索 |    |       |
| ÷            | ታイトወጋ  | アクセス許可     | / ポップアップと         | リダイレクト      |                |         |           |   |     |      |    |       |
|              | ブロック ( | 隹契)        |                   |             |                |         |           |   |     |      |    |       |
|              | ブロック   |            |                   |             |                |         |           |   |     |      | 追加 |       |
|              | 追加され:  | とサイトはありません |                   |             |                |         |           |   |     |      |    |       |
|              | 許可     |            |                   |             |                |         |           |   |     |      | 追加 |       |
| D            | C      | https:/    | //xxx. xx. xx     | x           |                |         |           |   |     |      |    |       |
|              |        |            |                   |             |                |         |           |   |     |      |    |       |
|              |        |            |                   |             |                |         |           |   |     |      |    |       |
|              |        |            |                   |             |                |         |           |   |     |      |    |       |
|              |        |            |                   |             |                |         |           |   |     |      |    |       |

手順 6. ■⑪許可欄に手順 5.で入力した設定値が表示されていることを確認

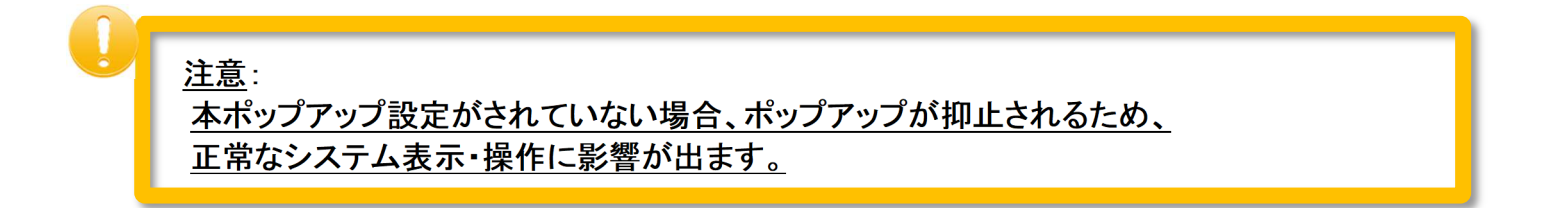

## 3.2. IE モード(マニュアル起動) 実施方法

システムログイン画面表示後、毎回、IEモード設定を行う方法です。

- 手順 1. ■①[各システムログイン画面]を表示
- 手順 2. ■②[・・・]⇒③[Internet Explorer モードで再読み込みする]

| <ul> <li></li></ul> | ti @ %                             |
|---------------------|------------------------------------|
|                     | □ 新しいタブ Ctrl+T                     |
|                     | □ 新しいウィンドウ Ctrl+N                  |
| 冬システム               | ほ 新しい InPrivate ウィンドウ Ctrl+Shift+N |
|                     | Χ−Δ − 100% + 27                    |
| ログイン面面              | ☆ お気に入り Ctrl+Shift+O               |
|                     | ⑤ 履歴 Ctrl+H                        |
|                     | ⊘ ショッピング                           |
|                     |                                    |
| ID:                 | EB 77U >                           |
| PW:                 | 80 T-L                             |
|                     | (3 拡張機能                            |
|                     | ☞ ブラウザーのエッセンシャル                    |
|                     | ○ 印刷 Ctrl+P                        |
|                     | ☞ Web キャプチャ Ctrl+Shift+S           |
|                     | A ページ内の検索 Ctrl+F                   |
|                     | ▶ Internet Explorer モードで再読み込みする    |
|                     | その他のツール >                          |
|                     | <b>6</b> 3 設定                      |
|                     | ⑦ ヘルプとフィードバック >                    |
|                     | Microsoft Edge を閉じる                |
|                     | □ 組織が管理                            |

手順 3. ■④[各システムログイン画面]が「IE モード」で表示されます。

| 4 DSL開通申込受付システム V × +                                                                                                 |                                   | - 0 X         |
|----------------------------------------------------------------------------------------------------|-----------------------------------|---------------|
| ← C 🙋 Attps://net.ntt-east.co.jp/dslv2/u/j/                                                                           | ☆ € ⊕ ⊗ @                         | 🐮 ··· 🜔       |
| Internet Explorer モードになっています。ほとんどのページは、Microsoft Edge でより運切に機能します。                                                    | Microsoft Edge で開く                | <u>詳細情報</u> × |
| 「Internet Explorer モードになっています。~」のバーは<br>「Microsoft Edge で開く」を押すと IE モードは終了します<br><b>各システム</b><br>ログイン画可<br>ID:<br>PW: | は必ず表示されます。<br>す。<br><b>百</b><br>] |               |

#### 3.3. IE モード(オート起動) 設定方法

IE モード設定を1回することで、システムログイン画面表示後の設定が不要となる方法です。 実施には、十分注意してください。

記載する手順については、下記の「Microsoft 設定手順 URL」を参考にしています。

#### Microsoft設定手順 URL

(2024.6.20 時点)

https://docs.microsoft.com/ja-jp/deployedge/edge-ie-mode-policies https://docs.microsoft.com/ja-jp/deployedge/edge-ie-mode-site-list-manager

#### 注意:

<u>本手順では、貴社の端末環境によっては設定ができない場合があります。</u> <u>また、レジストリ変更を行うため、貴社の端末管理者へご確認のうえで実施をお願いします。</u>

#### 手順 1. ■①「コマンド プロンプト」を検索⇒②[管理者として実行]

|   | すべて アブリ ドキュメント 設定<br>                                                                                                    | その他 ~ |                                              |
|---|----------------------------------------------------------------------------------------------------|-------|----------------------------------------------|
|   | <b>בעטל אנעל אנער פון איזער פון איזע</b> איזע איזע איזען איזען א |       |                                              |
|   | 設定<br>アブリ実行エイリアスの管理                                                                                                    | >     | <b>זעקב אעקב</b><br>עלק                      |
|   |                                                                                                    | -     | <ul> <li>2 間く</li> <li>7 管理者として実行</li> </ul> |
|   |                                                                                                    |       | ファイルの場所を開く スタートにビン留めする                       |
|   |                                                                                                    |       | 夕スク バーにどン留めする                                |
|   |                                                                                                    |       |                                              |
|   |                                                                                                    |       |                                              |
| 1 |                                                                                                    |       |                                              |
|   |                                                                                                    |       |                                              |
|   |                                                                                                    |       |                                              |

<u>注意</u>:

<u>本手順では、貴社の端末環境によってはコマンドプロンプト(管理者)の表示時、</u> 管理者用のログイン、パスワード入力画面が表示されます。 入力内容がわからない場合は、貴社の端末管理者へ確認してください。 手順 2. ■③[管理者:コマンドプロンプト]⇒④[入力コマンド(1)]と[入力コマンド(2)]を入力 🧲 危険作業

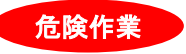

## // ( 危険作業 レジストリ変更を行います。<mark>貴社の端末管理者へ必ず確認のうえ</mark>で実施してください。 (本手順は貴社の責任において実施願います。また、問合せに関しては貴社端末管理者、 または、マイクロソフト社へお願いします。) 入力コマンド(1) reg add HKLM¥SOFTWARE¥Policies¥Microsoft¥Edge /v EnterpriseModeSiteListManagerAllowed /t REG\_DWORD /d 1 /f 入力コマンド(2) reg add HKLM¥SOFTWARE¥Policies¥Microsoft¥Edge /v InternetExplorerIntegrationLevel /t REG\_DWORD /d 1 /f 3 🔜 管理者: コマンドプロンプト \_ $\times$ rosott Windows Lversion 10.0.19042.1706] Microsoft Corporation. All rights reserved. add HKLM¥SOFTWARE¥Policies¥Microsoft¥Edge /v EnterpriseModeSiteListManagerAllowed /t REG\_DWORD /d 1 /f 4 ¥Windows¥system32>reg add HKLM¥SOFTWARE¥Policies¥Microsoft¥Edge /v InternetExplorerIntegrationLevel /t REG\_DWORD /d 1 /f の操作を正しく終了しました。 :¥Windows¥system32>\_ 注意: コマンド入力後は必ず、結果メッセージ「この操作を正しく終了しました」を確認ください。

#### 手順 3. ■⑤[Microsoft Edge URL バー]選択⇒⑥[コマンド入力]

### <u>入力コマンド</u>

edge://compat/sitelistmanager

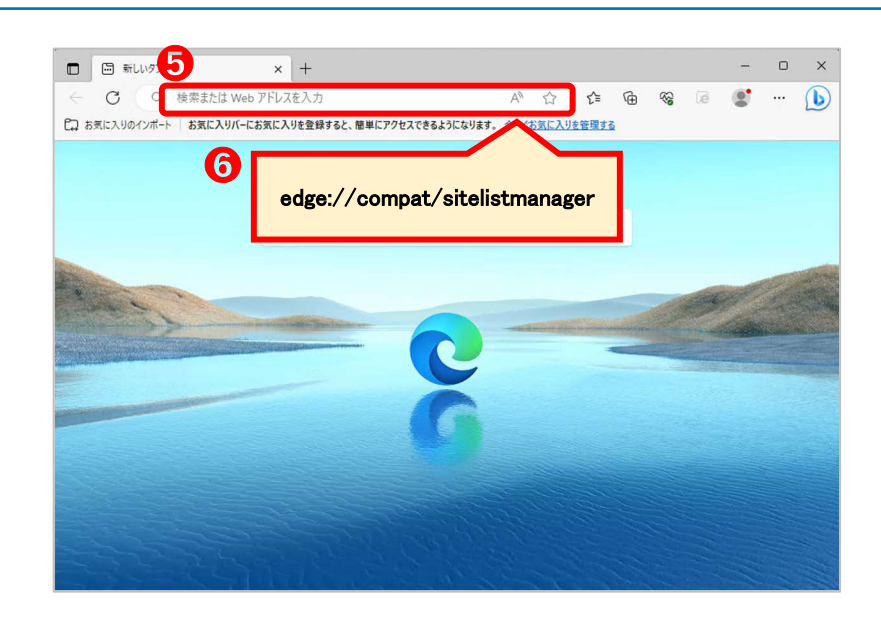

手順 4. ■⑦エンタープライズ サイト リスト マネージャの[+サイトの追加]をクリック

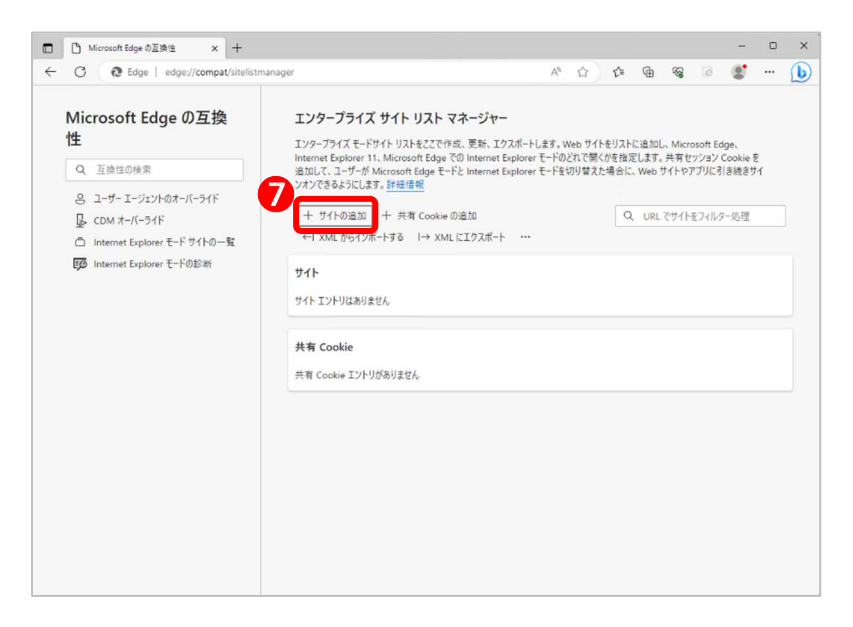

手順 5. ■⑧各種項目を入力

| Microsoft I                                          | Edge の互換性 × +                 |      | -                              | D                 | × |
|------------------------------------------------------|-------------------------------|------|--------------------------------|-------------------|---|
| ← C 0                                                | Edge   edge://compat A ☆ ☆ ੯= | ÷    |                                | ···               | b |
| ≡ Microso                                            | ft Edge の互換性                  | Q 互  | 換性の検                           | 索                 |   |
| エンタープラ                                               | 8<br>71-0追加                   | ×    |                                | ÷al               |   |
| エンターフライス<br>Microsoft Edg<br>かを指定します<br>Explorer モード |                               | 0    | いに迫<br>うのどれ<br>Interne<br>します。 | ndU、<br>で開く<br>et |   |
| <u>詳細情報</u><br>+ +                                   | 聞く<br>IEモード                   | 2    |                                |                   |   |
| ታイト                                                  | ュ操モ−ト<br>既定のモード               | 3    |                                |                   |   |
| サイト エントリは                                            | 📃 リダイレクトを許可する 4 📃 マージなし       | 5    |                                |                   |   |
| 共有 Cookie                                            | אעאב                          |      |                                |                   |   |
| 共有 Cookie :                                          |                               | 6    | _                              |                   |   |
|                                                      | 追加 <b>7</b> キャンセ              | 211/ |                                |                   |   |
|                                                      |                               |      |                                |                   |   |
|                                                      |                               |      |                                | V                 |   |
|                                                      |                               |      |                                |                   |   |

## <u>入力内容</u>

Microsoft Edge IE モードでオート表示をさせるシステムを登録します。(登録は1システムごとに必要です。)

| ❶:[URL]を登録します。            |                                                                               |                                                                          |  |  |  |  |
|---------------------------|-------------------------------------------------------------------------------|--------------------------------------------------------------------------|--|--|--|--|
| システム名                     | 東日本設定値                                                                        | 西日本設定値                                                                   |  |  |  |  |
| 光ファイバ開通申込受付システム           |                                                                               | https://dfwebv2.ipd.ntt-w.net/                                           |  |  |  |  |
| DSL 開通申込受付システム            | https://net.ntt-east.co.jp/                                                   | https://dslwebv2.ipd.ntt-w.net/                                          |  |  |  |  |
| コロケーション業務支援システム           |                                                                               | https://colwebv2.ipd.ntt-w.net/                                          |  |  |  |  |
| 加入者系光ファイバ概算納期情報開<br>示システム | https://hikari-noukiv2.ipd.ntt-e<br>ast.co.jp/<br>https://www.ntt-east.co.jp/ | https://hikari-noukiv2.ipd.ntt-<br>w.net/<br>https://www.ntt-west.co.jp/ |  |  |  |  |
| 線路情報開示システム                | https://lios-web.ipd.ntt-<br>east.co.jp/<br>https://www.ntt-east.co.jp/       | https://lios-web.ipd.ntt-w.net/<br>https://www.ntt-west.co.jp/           |  |  |  |  |

②:[IE モード]を選択します。

❸:[既定のモード]を選択します。

- ④:[リダイレクトを許可する]にチェックを入れます。
- ・チェック不要の項目になります。
- ⑥:入力任意の項目になります。※空白でも可です。

🕜:[追加]ボタンを押します。

手順 6. ■⑨[入力内容を確認]⇒⑪[ |→XML にエクスポート ]を選択

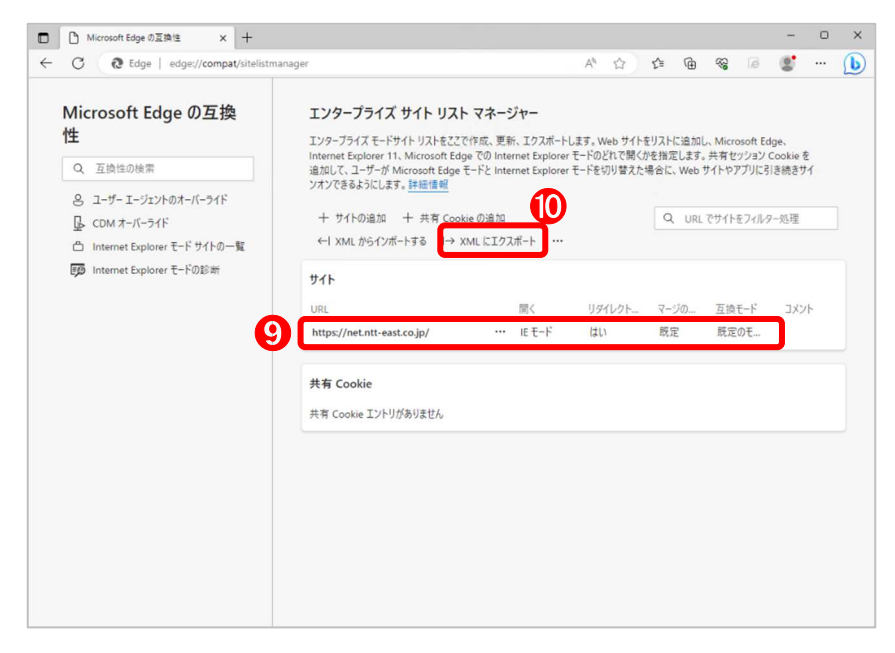

手順 7. ■⑪[バージョン番号]を入力⇒⑫「ファイル名」を入力⇒⑬[エクスポート]をクリック

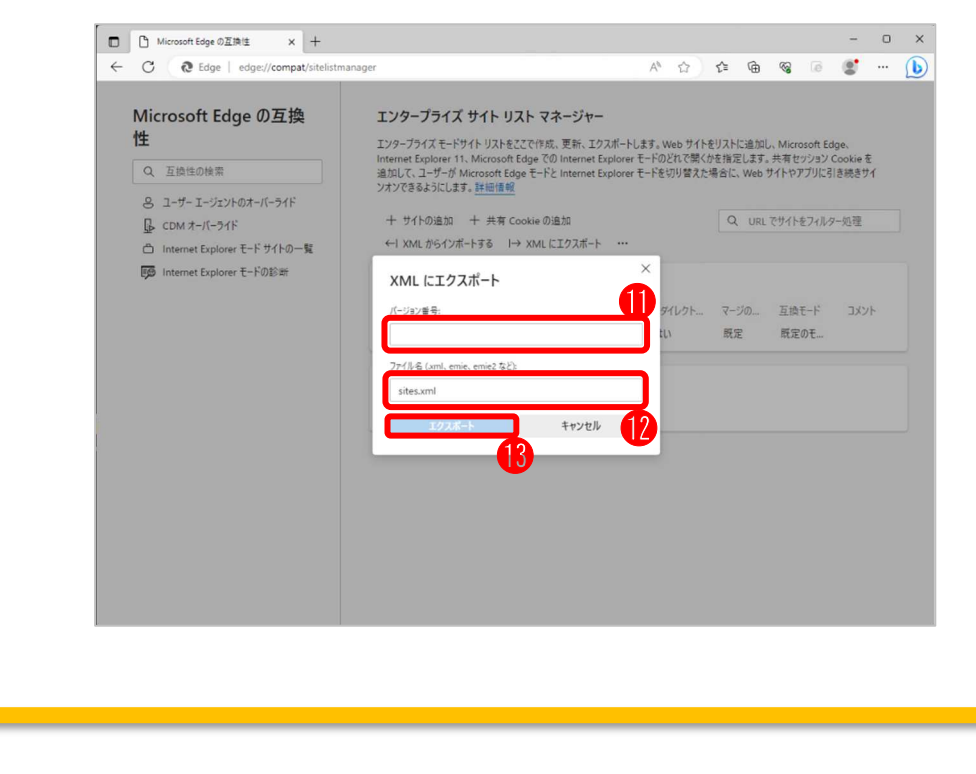

注意:

本手順の「バージョン番号」及び、「ファイル名」は任意の値を入力してください。 のちの手順において、ここでエクスポートしたファイルを読み込ませますので、 ファイル名は控えておいてください。 また、保存先のフォルダ名についても、確認の上、控えておいてください。

手順 8. ■⑭エクスポートで保存したファイルを確認

| 🚽 ダウンロード                                                | × +                 |                    |             | - 0 > |
|---------------------------------------------------------|---------------------|--------------------|-------------|-------|
| ⊕ 新規作成 ∨                                                | x 0 6 Ø             | ⓒ 前 1↓ 並べ替え ~ 目    | ≣ 表示 ⊻ •••• |       |
| $\leftrightarrow$ $\rightarrow$ $\checkmark$ $\uparrow$ | <ul> <li></li></ul> | ~                  | C ダウンロード    | の検索・  |
|                                                         | 名前                  | 更新日時               | 種類          | サイズ   |
| > 🌰 OneDrive                                            | > 今日 ☐ sites.xml    | 4 2024/06/17 15:05 | xmlfile     | 1 KB  |
| 🛄 デスクトップ                                                | *                   |                    |             |       |
| ⊻ ダウンロード                                                | *                   |                    |             |       |
| ■ ドキュメント                                                | *                   |                    |             |       |
| 🛃 ピクチャ                                                  | *                   |                    |             |       |
| 🕖 ミュージック                                                | *                   |                    |             |       |
| ビデオ                                                     | *                   |                    |             |       |
| 1個の項目                                                   |                     |                    |             | =     |

| 注意:                                      |
|------------------------------------------|
| 本手順では、「ダウンロードフォルダ」へ保存しておりますが、            |
|                                          |
| 保存時に自身で保存場所を指定していただくか、貴社の端末管理者へ確認してください。 |
|                                          |
|                                          |

手順 9. ■15ダウンロードを行ったファイルを、別のフォルダへ移動

| 15           |          |                     |            |
|--------------|----------|---------------------|------------|
| > 🔷 OneDrive | 名前       | 更新日時                | 娘 サイス      |
|              | ites.xml | 2024/06/17 15:05 xn | Ifile 1 KB |
| 🛄 デスクトップ 🖈   |          |                     |            |
| 🛓 ダウンロード 🏾 🖈 |          |                     |            |
| F#1X7F #     |          |                     |            |
| 🔀 ピクチャ       |          |                     |            |
| 3 ミュージック *   |          |                     |            |
|              |          |                     |            |
|              |          |                     |            |
| 1個の項目        |          |                     |            |
| 1 個の項目       |          |                     |            |

<u>貴社端末の環境によっては、保存場所を変える必要がある場合があります。</u> 保存場所については、貴社の端末管理者へ確認してください。 手順 10. ■16[レジストリエディター]を検索⇒①[管理者として実行]

# Abber Abber Att 業は、レジストリ変更を行います、貴社の端末管理者へ必ず確認のうえで実施してください。 (本手順は貴社の責任において実施願います。また、問合せに関しては貴社端末管理者、 または、マイクロソフト社へお願いします。) I I

手順 11. ■⑬[レジストリエディター]が表示 手順 12. ■⑲[レジストリエディター]の項目に下記の入力コマンドを入力し、エンターキーを押下

🖬 🗭 🐂 🔕 🙂 🖉 😐 🥹

入力コマンド

コンピューター $HKEY_LOCAL_MACHINE$ SOFTWAREPoliciesMicrosoftEdge

16 II Q LÜZHUITT9-

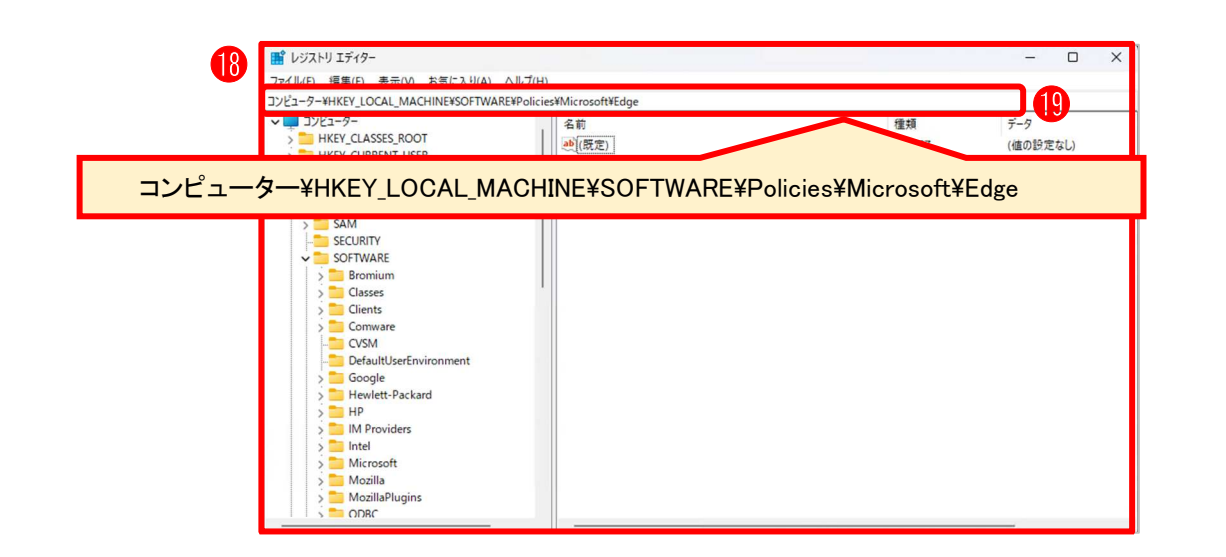

手順 13. ■⑩[レジストリエディター]上で右クリックし[新規(N)]選択⇒⑪[文字列(S)]を選択 < 危険作業

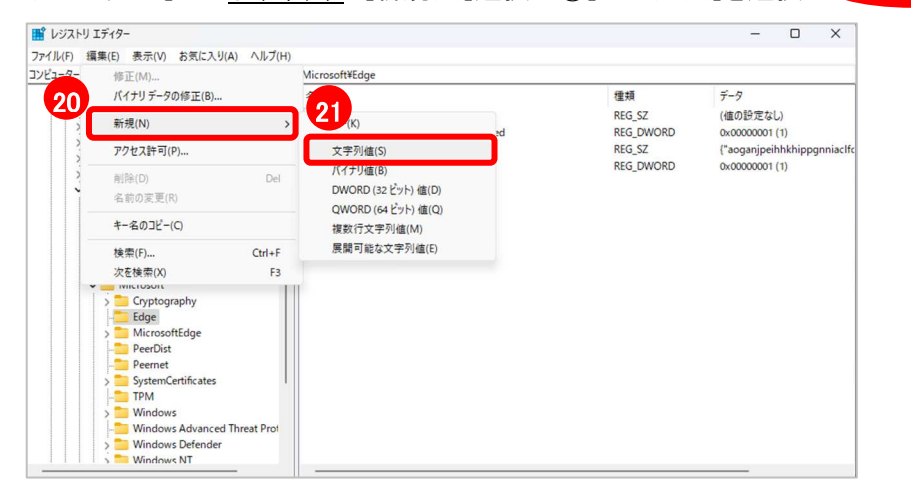

手順 14. ■②作成した[新しい値 #1]を「InternetExplorerIntegrationSiteList」と入力 手順 15. ■③「InternetExplorerIntegrationSiteList」を<u>右クリック</u>し[修正(<u>M</u>)]選択

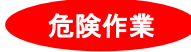

入力内容 レジストリ名 :InternetExplorerIntegrationSiteList

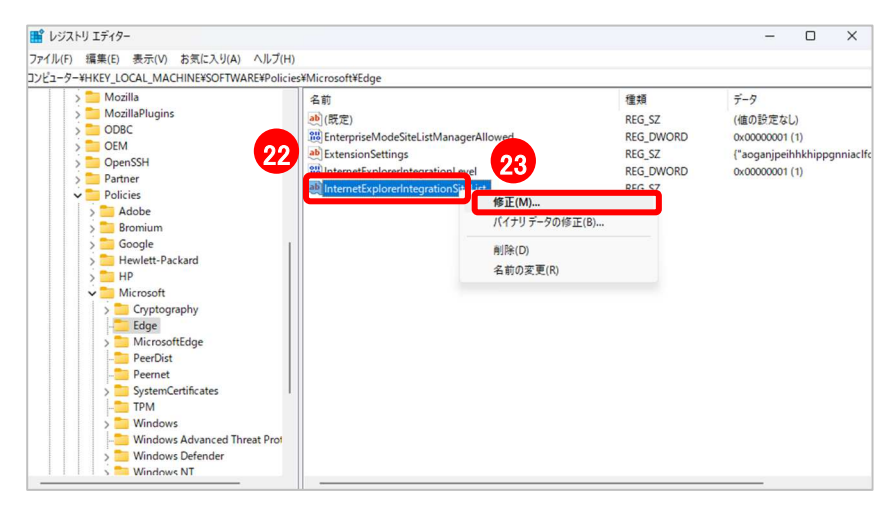

手順 16. ■徑「値のデータ」に手順 9 で設定したファイルを記載⇒設定後は「端末再起動」

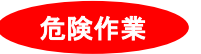

<u>入力内容</u>

値のデータ名 :「手順 9」で設定したファイルを記載

| > 🚞 Mozilla                                                                                                    | 名前        | 種類        | データ            |
|----------------------------------------------------------------------------------------------------|-----------|-----------|----------------|
| 文字列の編集                                                                                                    | ×         | REG_SZ    | (値の設定なし)       |
| (病の名前(N)-                                                                                                    | llowed    | REG_DWORD | 0x00000001 (1) |
| InternetExplorerIntegrationSiteList                                                                                                    |           | REG_DWORD | 0x00000001 (1) |
|                                                                                                    | 21        | REG_SZ    |                |
| 値のデータ(V):                                                                                                    | 24        |           |                |
| C:¥IExml¥sites.xml                                                                                                    |           |           |                |
|                                                                                                    | OK ++7751 |           |                |
|                                                                                                    |           |           |                |
| ✓ 🛅 Microsoft                                                                                                    |           |           |                |
| Microsoft     Signature     Signature |           |           |                |
| Microsoft     Gryptography     Edge                                                                                                    |           |           |                |
| Microsoft     Gryptography     Edge     MicrosoftEdge     PeerDist                                                                                                    |           |           |                |
| Microsoft<br>Cryptography<br>Edge<br>MicrosoftEdge<br>PeerDist<br>Peemet                                                                                                    |           |           |                |
| <ul> <li>Microsoft</li> <li>Cryptography</li> <li>Edge</li> <li>MicrosoftEdge</li> <li>PeerDist</li> <li>Peernet</li> <li>SystemCertificates</li> </ul>                                                                                                    |           |           |                |
| <ul> <li>Microsoft</li> <li>Cryptography</li> <li>Edge</li> <li>MicrosoftEdge</li> <li>PeerDist</li> <li>Peernet</li> <li>SystemCertificates</li> <li>TPM</li> </ul>                                                                                                    |           |           |                |
| <ul> <li>Microsoft</li> <li>Cryptography</li> <li>Edge</li> <li>MicrosoftEdge</li> <li>PeerDist</li> <li>Peernet</li> <li>System/Certificates</li> <li>TPM</li> <li>Windows</li> </ul>                                                                                                    |           |           |                |
| Microsoft     Gryptography     Edge     MicrosoftEdge     PeerDist     PeerDist     SystemCertificates     TPM     Windows Advanced Threat Pro     Windows A                                                                                                    |           |           |                |

注意: <u>本手順の「値のデータ」は、弊社で動作確認した際の値となります。</u> <u>貴社での設定内容はあらかじめ確認いただいたうえで、入力をお願いします。</u> お問合せは、貴社の端末管理者へ確認してください。

## 4. その他

## 4.1. 補足 : IE モード使用可能状態の確認方法

利用している Microsoft Edge が、IE モードで起動可能であることを確認するための方法です。 以下の 2 通りの方法を記載します。

◎確認方法 1:Internet Explorer モードの診断情報で確認
 ◎確認方法 2:「Internet Explorer モードで再読み込みする」が表示されていることで確認

◎確認方法 1:Internet Explorer モードの診断情報で確認

手順 1. ■①[Microsoft Edge]を表示⇒②[URL バー]に「edge://compat/iediagnostic」を入力します

|                | ×  +                                                                                                    | -<br>A^ ☆ & @ % @ \$ |  |
|----------------|----------------------------------------------------------------------------------------------------|----------------------|--|
| 5日 お気に入りのインボート | مَعْرَدَكَمَةَ مَعْرَدَهُمَة مَعْرَدَهُمُ مَعْرَدَهُمُ مَعْرَدَهُمُ مَعْرَدَهُمُ مُعْرَدَهُمُ مُعْرَدَهُمُ مُع<br>edge://compat/iediagnost | ic                   |  |
|                | 検索または Web アドレスを入力                                                                                                    | ٩                    |  |
|                |                                                                                                    |                      |  |
|                | 0                                                                                                    |                      |  |
|                | 6                                                                                                    |                      |  |
|                |                                                                                                    |                      |  |

- 手順 2. ■③[Internet Explorer モードの診断情報]を表示
- 手順 3. ■④[Internet Explorer モードの起動を試みます]が「成功」であることを確認

| ■ CDM オーバーライド ■ Internet Explorer モード やオトの一覧 ■ Internet Explorer モード やオトの一覧 ■ エンターブライズ サイト リスト マネージャー ■ Internet Explorer モード API のパージョン ■ Internet Explorer モード API のパージョン ■ Internet Explorer モード API のパージョン ■ Internet Explorer モード API のパージョン ■ Internet Explorer モード API のパージョン ■ Internet Explorer モード API のパージョン ■ Internet Explorer モード API のパージョン ■ Internet Explorer モード Pダプターのパージョ ■ Internet Explorer モード アダプターのパージョ ■ Internet Explorer モード アダプターのパージョ ■ Internet Explorer モード PXEMIN ■ Internet Explorer モード PXEMIN ■ Internet Explorer ■ Internet Explorer ■ Inter | Microsoft Edge の互換<br>性<br>Q 互換性の検索<br>- ユーザーエージェントのオーバーライド                  | Internet Explorer モードの診告<br>20ページの連続は、Internet Explorer モード<br>で問題が発生している場合は、20増続をシス<br>診断データをエクスポート | <b>行情報</b><br>が正しく動作していることを確認<br>テム管理者やサポート ヘルプデ<br>診断データを xml ファイルに | 8するために使用<br>スクに提供してく<br>エクスポート       | されます。 Int<br>ださい。 | ternet Explo | orer モード<br>Export |  |
|----------------------------------------------------------------------------------------------------|------------------------------------------------------------------------------|----------------------------------------------------------------------------------------------------|----------------------------------------------------------------------|--------------------------------------|-------------------|--------------|--------------------|--|
| Fight Internet Explorer モード API のパージョン     Internet Explorer モード API のパージョン     Internet Explorer モード API のパー           | <ul> <li>□ CDM オーバーライド</li> <li>□ Internet Explorer モード サイトの一覧</li> </ul>    | Internet Explorerモードの起動を試みます                                                                         | 成功                                                                   |                                      |                   |              |                    |  |
| Microsoft Edge の/(ソコン 1140.1823.43 (公式じかう) (64 ビット)<br>Windows の/(ジョン Windows 11 Version 23H2 (Build 22621.1702) (64 ビット)<br>Internet Explorer モード アグプラーの/(ジョ 1140.1823.43 (dual_engineadapter_a04.40))<br>                                                                                                    | <ul> <li>         Fine Internet Explorer モードの診断         </li> <li></li></ul> | Internet Explorer モード API のパージョン                                                                     | 19                                                                   |                                      |                   |              |                    |  |
| Windows の機能で Internet Explorer を オン<br>新始にする                                                                                                    |                                                                              | Microsoft Edge のバージョン                                                                                | 114.0.1823.43 (公式ビルド) (64                                            | ビット)                                 |                   |              |                    |  |
| Windows の機能で Internet Explorer を オン<br>有効にする                                                                                                    |                                                                              | Windows のハージョン<br>Internet Explorer モード アダプターのバージョ<br>ン                                              | Windows 11 Version 22H2 (b<br>114.0.1823.43 (dual_engine_            | uild 22621.1702)<br>adapter_x64.dll) | (64 ビット)          |              |                    |  |
|                                                                                                    |                                                                              | Windows の機能で Internet Explorer を<br>有効にする                                                            | オン                                                                   |                                      |                   |              |                    |  |

◎確認方法 2:「Internet Explorer モードで再読み込みする」が表示されていることで確認

- 手順 1. ■①[各システムログイン画面]を表示⇒②[・・・]
- 手順 2. ■③[Internet Explorer モードで再読み込みする]が表示されていることを確認。

| DSL開通申込受付システム V × + |                                                    |
|---------------------|----------------------------------------------------|
| (Q)                 | 💲 🖬 😵 📾 🖆                                          |
|                     | 画 新しいタブ Ctrl+1                                     |
|                     | 計しいウィンドウ Ctrl+N Ctrl+N                             |
|                     | <b>こ</b> 新しい InPrivate ウインドウ Ctrl+Shift+N          |
| <b>久シュテ</b> ん       | <i>X</i> − <i>L</i> − 100% + <i>L</i> <sup>⊅</sup> |
| ロノハノム               | ☆= お気に入り Ctrl+Shift+O                              |
|                     | ⑤ 履歴 Ctrl+H                                        |
| ロクイン画面              | ② ショッピング                                           |
|                     |                                                    |
|                     | BB 77U >                                           |
|                     | 20 T-L                                             |
| ID:                 | ○ 拡張機能                                             |
| PW.                 | ∞ ブラウザーのエッセンシャル                                    |
| 1                   | □ 印刷<br>Ctrl+P                                     |
|                     | G Webキャプチャ Ctrl+Shift+S                            |
|                     | Ctrl+F Ctrl+F                                      |
|                     | ▲ Internet Explorer モードで再読み込みする                    |
|                     | その他のツール >                                          |
|                     | 13 設定                                              |
|                     | ⑦ ヘルプとフィードバック >                                    |
|                     | Microsoft Edge を閉じる                                |
|                     | ○ 組織が管理                                            |

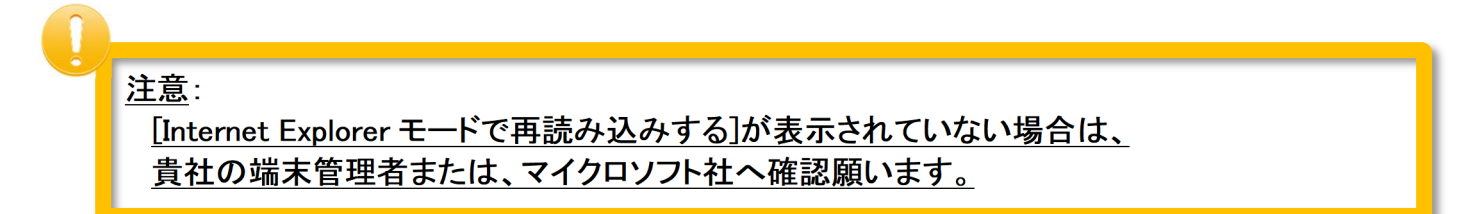

#### 4.2. 補足∶IE モード起動中の確認方法

表示しているブラウザー画面が、IE モードで起動されていることを確認するための方法です。

◎確認方法:Microsoft Edge の URL バーに「IE11 アイコン」があるかを確認

手順 1. ■①[IE11 アイコンが表示]されていることを確認

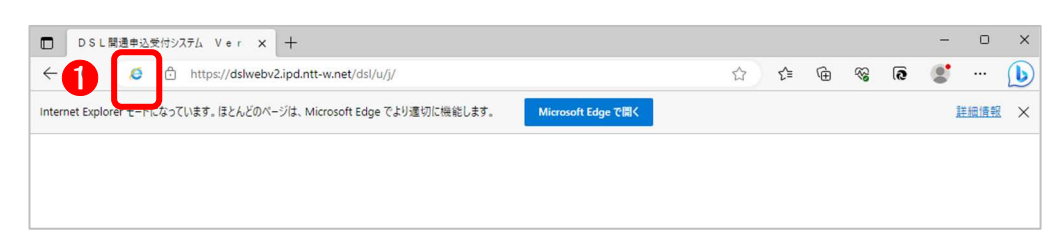

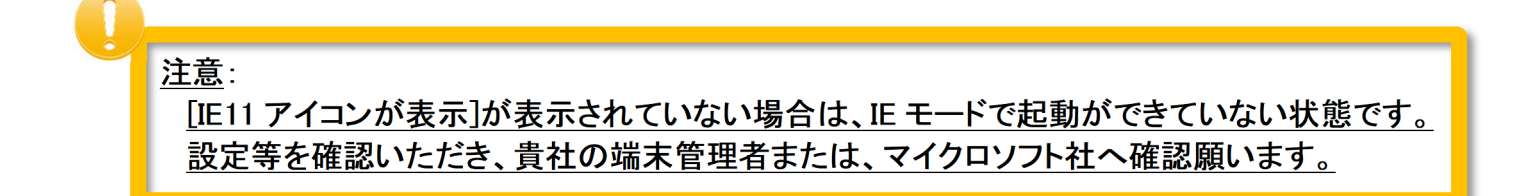

【別冊】Microsoft Edge Internet Explorer(IE)モード設定手順(Windows11)

2025年2月3日 第1.1版 発行

東日本電信電話株式会社 西日本電信電話株式会社